# Import af FTP filer til IDEP.web

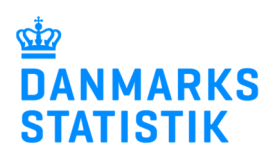

Denne guide beskriver, hvordan man indberetter Intrastat i IDEP.web via FTP-filer. Guiden henvender sig primært til de virksomheder, som tidligere har anvendt FTP løsningen til indberetning til Danmarks Statistik. FTP-filer kendetegnes ved, at filnavnet slutter med *.iti*.

### Start IDEP.web

Gå til www.dst.dk/intraidep for at finde et direkte link til IDEP.web.

### Klik på knappen Start IDEP.web

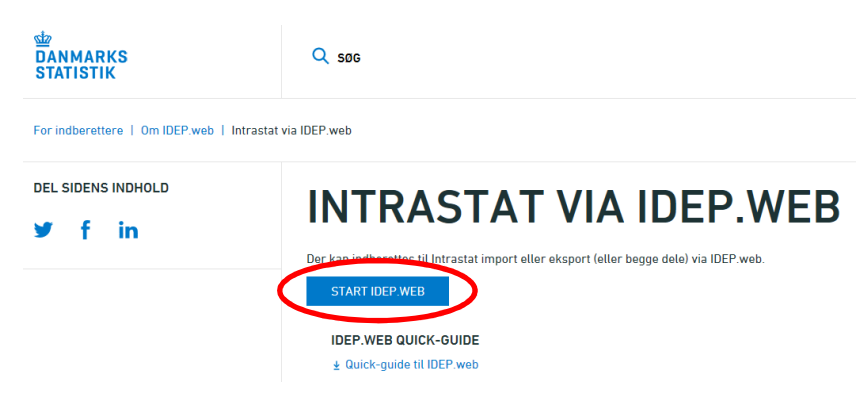

#### Indtast stamdata

Første gang du logger ind, skal kontaktoplysninger indtastes. Alle gule felter skal udfyldes. Felterne kan dog være præudfyldt med oplysninger fra Danmarks Statistik. Du kan rette i oplysningerne eller tilføje nye.

Afslut ved at klikke på Gem.

| Rediger                                                                                                | Funkt                      | ioner                             | Dataimport                               | Indstillinger                        | Værk                            | tøjer                  | 😗 Hjælp              |     |
|----------------------------------------------------------------------------------------------------|----------------------------|-----------------------------------|------------------------------------------|--------------------------------------|---------------------------------|------------------------|----------------------|-----|
| rtsiden 🛄 Indbe                                                                                        | retning CN<br>Ctrl F3      | <sup>8</sup> 8<br>Varekoder<br>F8 |                                          |                                      |                                 |                        |                      |     |
| tartsiden 🛛 Oplysnir                                                                                   | iger om CVF                | R-/SE-nr                          |                                          |                                      |                                 |                        | Danmarks             | Sta |
| Ændre Oplysning                                                                                        | ger om CVF                 | R-/SE-nr 171                      | 50413                                    |                                      |                                 |                        |                      |     |
| Firmanavn*                                                                                             |                            |                                   |                                          |                                      |                                 |                        |                      |     |
| Danmarks Statisti                                                                                      | k                          |                                   |                                          |                                      |                                 |                        |                      |     |
| <b>3emærk</b> Kvittering                                                                               | en sendes t                | il den e-mail a                   | dresse, der er tilkn                     | yttet den medarbejde                 | signatur, som l                 | penyttes v             | red login            |     |
| 3emærk Kvittering<br>Indberetningstyg                                                                  | ien sendes t<br>De         | il den e-mail a<br>Kontak         | dresse, der er tilkn<br>t <b>tperson</b> | yttet den medarbejder<br>Telefon nr. | signatur, som l<br>Digital post | penyttes v<br>E-mail : | red login<br>adresse |     |
| Bemærk Kvittering<br>Indberetningstyp                                                                  | ien sendes t<br>D <b>e</b> | il den e-mail a<br>Kontak         | dresse, der er tilkn<br>t <b>tperson</b> | yttet den medarbejder<br>Telefon nr. | signatur, som l<br>Digital post | penyttes v<br>E-mail a | red login<br>adresse |     |
| 3emærk Kvittering<br>Indberetningstyp<br>☑ Intrastat Import                                            | en sendes t<br>De          | il den e-mail a<br>Kontak         | dresse, der er tilkn<br>ttperson         | yttet den medarbejde<br>Telefon nr.  | signatur, som l<br>Digital post | enyttes v<br>E-mail :  | red login<br>adresse |     |
| 3emærk Kvittering<br>Indberetningstyg<br>☑ Intrastat Import<br>☑ Intrastat Ekspor<br>☑ EU-salg uden mi | ien sendes t<br>pe<br>t    | il den e-mail a<br>Kontak         | dresse, der er tilkn<br>t <b>tperson</b> | yttet den medarbejder<br>Telefon nr. | signatur, som I<br>Digital post | E-mail                 | red login<br>adresse |     |
| Bemærk Kvittering<br>Indberetningstyg<br>✓ Intrastat Import<br>✓ Intrastat Ekspor<br>✓ EU-salg uden me | ien sendes t<br>pe<br>t    | il den e-mail a<br>Kontak         | dresse, der er tilkn<br>t <b>tperson</b> | yttet den medarbejder<br>Telefon nr. | signatur, som l<br>Digital post | E-mail i               | red login<br>adresse |     |

## **Upload fil**

Klik på **[+] Dan en indberetning** på startsiden af IDEP.web.

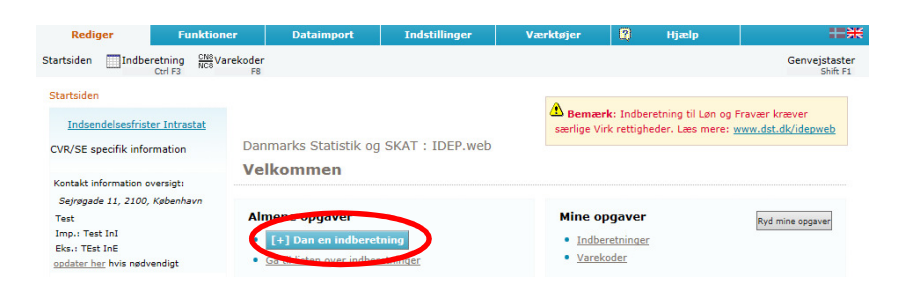

Klik på den blå Multi import knap

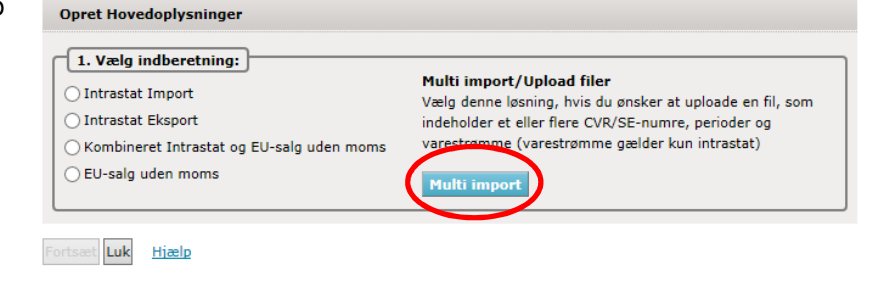

# Vælg importformatet **FTP-filer** ved hjælp af drop down listen

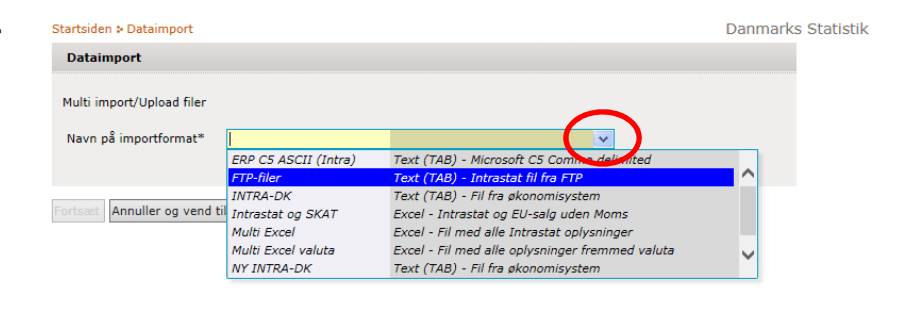

# Klik herefter på **Gennemse**, for at lokalisere din fil og på **Upload** for at importere den.

| Dataimport                |           |                                  |                   |
|---------------------------|-----------|----------------------------------|-------------------|
| Multi import/Upload filer |           |                                  |                   |
| Navn på importformat*     | FTP-filer | Text (TAP) Intrastat fil for ETP | <u>Vis format</u> |
|                           |           | Gennemse Upload                  |                   |
|                           |           |                                  |                   |

Fortsæt Annuller og vend tilbage til startsiden Hjælp

### Klik på Fortsæt

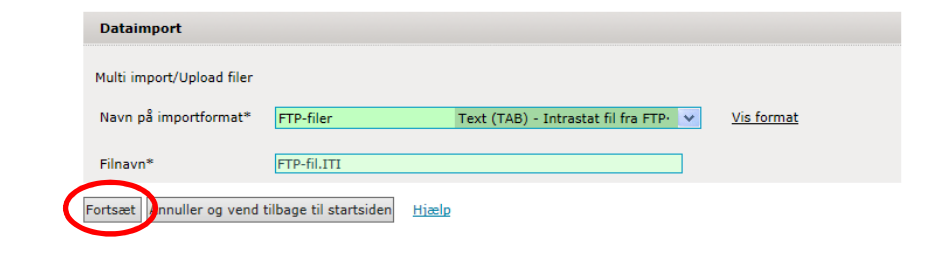

Nu importeres filen til IDEP.web. Er data korrekt, vil der stå **Kan godkendes** i kolonnen **Status**. Klik på **Gå til indberetningslisten**.

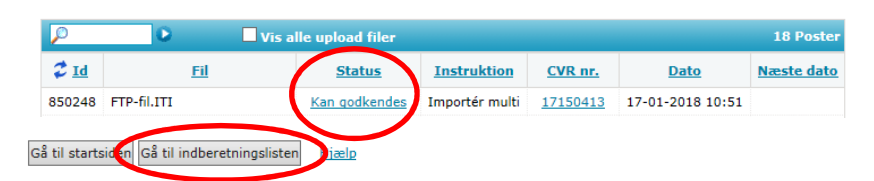

Ved fejl – se afsnittet Fejl i indberetningen. Klik på knappen **Godkend** for at godkende din indberetning.

| Redig         | jer        | Fu               | nktioner        | Datair        | nport    | Ind          | lstillinger         | Værktøj                       | er 🚦                   | 🛛 Hjælp         |                                 | ==₩                             |
|---------------|------------|------------------|-----------------|---------------|----------|--------------|---------------------|-------------------------------|------------------------|-----------------|---------------------------------|---------------------------------|
| + Opret<br>F4 | Vis<br>F6  | K Slet           | V Godkend<br>F8 | ‡∕ Godken     | d alle   | Lås op<br>F9 | ᅷ Erstatnings       | sindberetning                 | Hovedo                 | plysning<br>F11 | Print indberetnin<br>Ctrl Alt F | g ∑ Sum                         |
| Startsiden    | > Indbe    | retninger        |                 |               |          |              |                     |                               | Da                     | nmarks :        | Statistik og SKAT               | : IDEP.web                      |
| In            | igen filte | r                | Indberetr       | ningstyper vi | st: Alle | ~            | Statu               | s filter: Alle                | ~                      |                 |                                 |                                 |
| $\mathbf{P}$  |            | 0                |                 |               |          |              |                     |                               |                        |                 |                                 | 157 Poster                      |
| ♥ Vælg        | Indb       | eretnings<br>nr. | Indberetn       | ingstype      | Туре     | Statist      | ik <u>Statistis</u> | <u>Samlet</u><br><u>værdi</u> | <u>Antal</u><br>poster | Korrekt         | Indberetning<br>godkendt        | <u>Sidst</u><br><u>ændret</u> ⊽ |
|               | <u>0</u>   | 01365            | Intrastat       |               | Normal   | Import       | 201701              | 485.704                       | 40                     | $\checkmark$    | Godkend                         | 17-01-2018                      |

# Send indberetning

Når du har klikket på **Godkend**, får du et resume af din indberetning. Hvis resumeet er korrekt, klik på **Send indberetning**.

Hvis du ønsker at rette i indberetningen, klik på **Nej, vend tilbage til indberetningslisten**.

### **Kvittering**

Kvittering på indberetning sendes til den e-mail adresse, der er tilknyttet din NemID medarbejder signatur.

| Godkend 001074                  |                                  |
|---------------------------------|----------------------------------|
| Oplysningsgiver                 | 17150413                         |
| Oplysningspligtig               | 17150413                         |
| Statistik                       | Intrastat                        |
| Statistik                       | Import                           |
| Statistisk periode              | 201701                           |
| Samlet værdi                    | 100.000 DKK                      |
| Suppl. enheder ialt             | 0                                |
| Samlet nettovægt                | 3.000 Kg                         |
| Antal poster                    | 1 Indberetningslinjer            |
| Antal poster aggregeret         | * <u>Aggregeret info</u>         |
| Bemærk: Hvis du sender denne in | dberetning, kan den ikke ændres. |

Hvis du senere ønsker at rette denne indberetning, må du danne en erstatningsindberetning.

| kar maberetningen senaes:                   |                       |  |  |  |  |  |
|---------------------------------------------|-----------------------|--|--|--|--|--|
| « Nej, vend tilbage til indberetningslisten | Send indberetningen » |  |  |  |  |  |

## Bemærk!

Danmarks Statistik har først modtaget din indberetning, når der på listen over indberetninger, er markeret i kolonnen **Indberet**ning godkendt.

| Ing          | en filter            | Indberetningstyper v | rist: Alle | *                | Status fi                    | lter: Alle                    | *                      |                                                                                                    | 5                        |                                 |
|--------------|----------------------|----------------------|------------|------------------|------------------------------|-------------------------------|------------------------|----------------------------------------------------------------------------------------------------|--------------------------|---------------------------------|
| $\mathbf{P}$ | 0                    |                      |            |                  |                              |                               |                        |                                                                                                    |                          | 157 Poster                      |
| 🕻 Vælg       | Indberetnings<br>nr. | Indberetningstype    | Туре       | <u>Statistik</u> | <u>Statistisk</u><br>periode | <u>Samlet</u><br><u>værdi</u> | <u>Antal</u><br>poster | Korrek                                                                                                    | Indberetning<br>godkendt | <u>Sidst</u><br><u>ændret</u> ⊽ |
|              | 001365               | Intrastat            | Normal     | Import           | 201701                       | 485.704                       | 40                     | <ul> <li>Image: A second second s</li></ul> | <ul> <li>✓</li> </ul>    | 17-01-2018                      |

# Fejl i indberetningen

Hvis der er fejl i indberetningen, vil der stå **Fejl** i kolonnen **Status**.

Klik på ordet **Fejl**, for at komme til **importlog**.

| $\rho$      | 🕑 🗌 Vis          | alle upload filer |                |          |                  | 19 Poster         |
|-------------|------------------|-------------------|----------------|----------|------------------|-------------------|
| 2 <u>Id</u> | <u>Fil</u>       | <u>Status</u>     | Instruktion    | CVR nr.  | Dato             | <u>Næste dato</u> |
| 850320      | FTP-fil fejl.ITI | <u>Feil</u>       | Importér multi | 17150413 | 17-01-2018 11:24 |                   |

I importloggen kan du se resultatet af dit upload.

Klik på knappen **Udvid** for at udvide listen med fejl og advarsler.

Klik på indberetningsnummeret for at åbne din indberetning.

Ved advarsler -se særskilt vejledning **Advarsler**.

| Vis importlog ( 850377 )                                                                                           |                                                                                                    |                |
|----------------------------------------------------------------------------------------------------|----------------------------------------------------------------------------------------------------|----------------|
| Type af importformat: Multi-import                                                                                 | Der er fejl og/eller advarsler. Tjek nedenstående<br>Resultat: liste.                                           | $(\mathbf{X})$ |
| Dataimport: FTP-fil fejl.ITI                                                                                       | Navn på importformat: FTP-filer                                                                                 | <u> </u>       |
| Start af import: 17-01-2018 11:43:31                                                                               | Importen færdig: 17-01-2018 11:43:32                                                                            |                |
| Kassér disse data Vis som tabel                                                                                    | Lue Udvid                                                                                                    |                |
| Fejl og advarsler - mindst : 1                                                                                     |                                                                                                    |                |
| Fejl/Advarsel                                                                                                    | Fejl Advarsler                                                                                                  |                |
| KN8 varekode                                                                                                    | 01111110 1 0                                                                                                    |                |
| CVR nr 14401111     Indberetnings nr.: 001466 Sat     Tepvning de line varekode     Linje nr.: 3 Imp. linje: 4 Fej | tistisk periode: 201701 Statistik: Import Antal poster: 3 Fejl: 1 Advarsler: 0 Første linje ≠:<br>ijl: 01111110 | 1              |
| Gå til startsiden <u>Hjælp</u>                                                                                     |                                                                                                    |                |

Marker ved ordet **Fejlposter** for at få en liste kun med fejlposter. Klik på det første linje nr. for at åbne posten.

Røde/gule felter skal rettes/udfyldes, så de bliver grønne. Skal vareposten alligevel ikke indberettes, vælg **Slet** i menuen **Rediger**.

Ret posten og klik på **Gem og Næste** for at komme til den næste post, hvis der er flere rettelser.

Klik på **Gem og Stop** efter sidste rettelse.

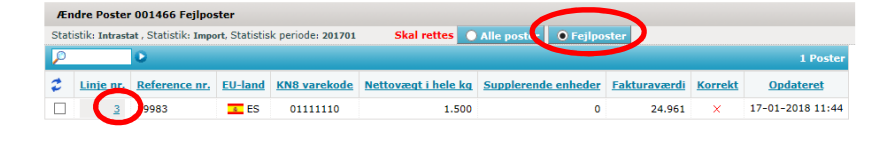

| Ændre Post 3 / 3 - 001466                                |                                   |
|----------------------------------------------------------|-----------------------------------|
| Statistik: Intrastat, Statistik: Import, Periode: 201701 | I, Opdateret: 17-01-2018 11:44    |
| EU-land*                                                 | Nettovægt i hele kg*              |
| ES Spanien 🗸                                             | 1.500                             |
| Transaktionsart*                                         | Valutakode                        |
| 11 Almindeligt køb og salg m.v. 🗸                        | ×                                 |
| Egne varekoder                                           | Fakturaværdi*                     |
| ×                                                        | 24.961                            |
| Varekode*                                                | Reference nr.                     |
| 01111110                                                 | 19983                             |
|                                                          |                                   |
|                                                          |                                   |
|                                                          |                                   |
| 1                                                        |                                   |
| Gem Gem og stop Gem og næste Arhuller og ven             | d tilbage til poster <u>Hjælp</u> |

Nu kan du godkende din indberetning ved at klikke på knappen **Godkend**.

Husk derefter at klikke på **Ind**send indberetning på dit resume.

| P      | 0            |                         |                    |                 |                                      |                                      |                     |         | 2 Poste          |
|--------|--------------|-------------------------|--------------------|-----------------|--------------------------------------|--------------------------------------|---------------------|---------|------------------|
| 🕏 Vælg | Linie<br>nr. | Reference<br><u>nr.</u> | <u>EU-</u><br>land | KN8<br>varekode | <u>Nettovægt i hele</u><br><u>kg</u> | <u>Supplerende</u><br><u>enheder</u> | <u>Fakturaværdi</u> | Korrekt | Opdateret        |
|        | 1            | 19980                   | ES                 | 07099990        | 1.000                                |                                      | 16.691              | ~       | 17-01-2018 11:44 |
|        | 2            | 11111                   | ES                 | 07099990        | 1.000                                |                                      | 16.641              | ~       | 17-01-2018 11:44 |